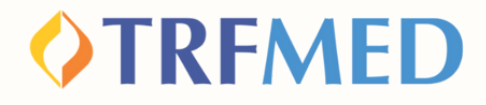

### **Tutorial**

# **Recurso:** Negativa de Autorização

#### Portal do Beneficiário e App TRFMED

15/JUL/2024

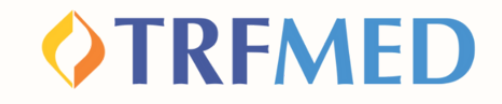

## Recurso: Negativa de Autorização

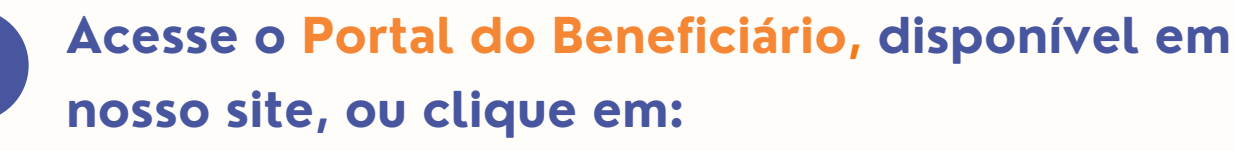

1

2

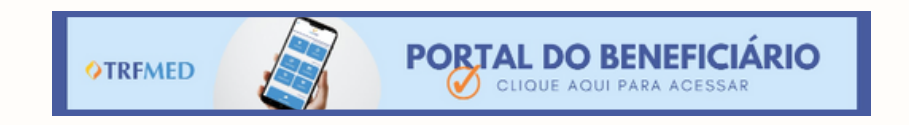

Realize o login no Portal, utilizando os dados do beneficiário e com a opção "Tipo de Acesso: beneficiário" selecionada.

|                 | ERFENED<br>AUTOGESTÃO EM SAÚDE |  |
|-----------------|--------------------------------|--|
| Tipo de acesso: | Beneficiário 🗸                 |  |
| Usuário:        |                                |  |
| Senha:          |                                |  |
|                 | Esqueci minha senha            |  |
|                 | Entrar                         |  |
|                 |                                |  |

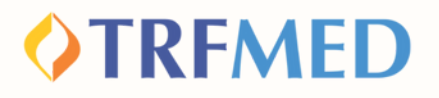

Em seguida,o beneficiário será levado para a tela principal do portal, onde deve clicar no ícone "Fale Conosco":

3

4

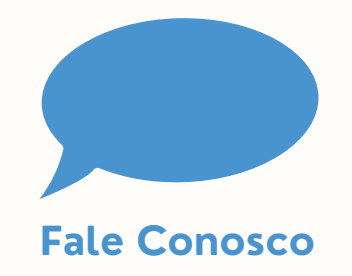

Será exibido o submenu abaixo. Para acessar as categorias do Fale Conosco, o beneficiário deverá selecionar a opção "Registro":

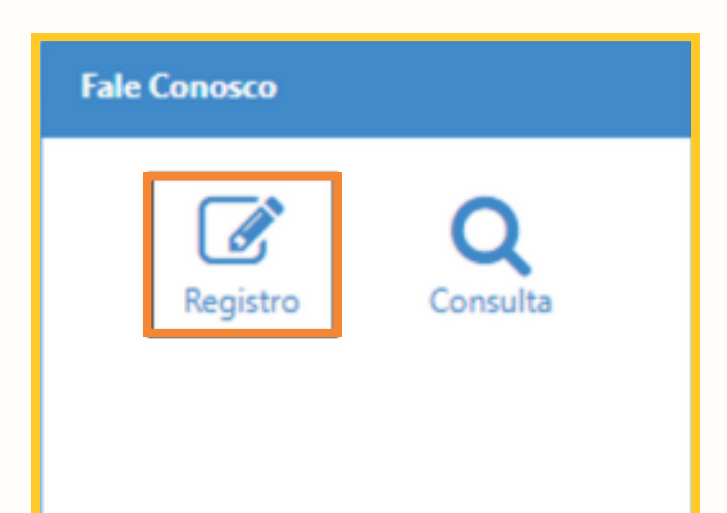

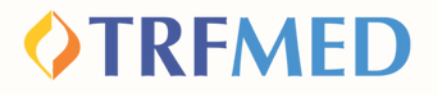

### Na aba "Categoria" selecione a opção "Recurso - Negativa de Autorização"

Categoria

**Q** RECURSO NEGATIVA DE AUTORIZAÇÃO

## No campo "Registro". Redija de forma clara o ocorrido.

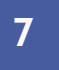

5

6

## Selecione o Tipo de Arquivo que será anexado à solicitação.

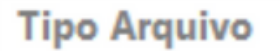

NEGATIVA DE AUTORIZAÇÃO

### IMPORTANTE:

×

A Negativa de Autorização da Operadora Parceira é um arquivo obrigatório à sua solicitação!

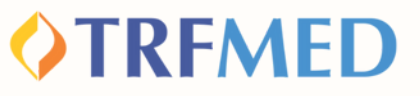

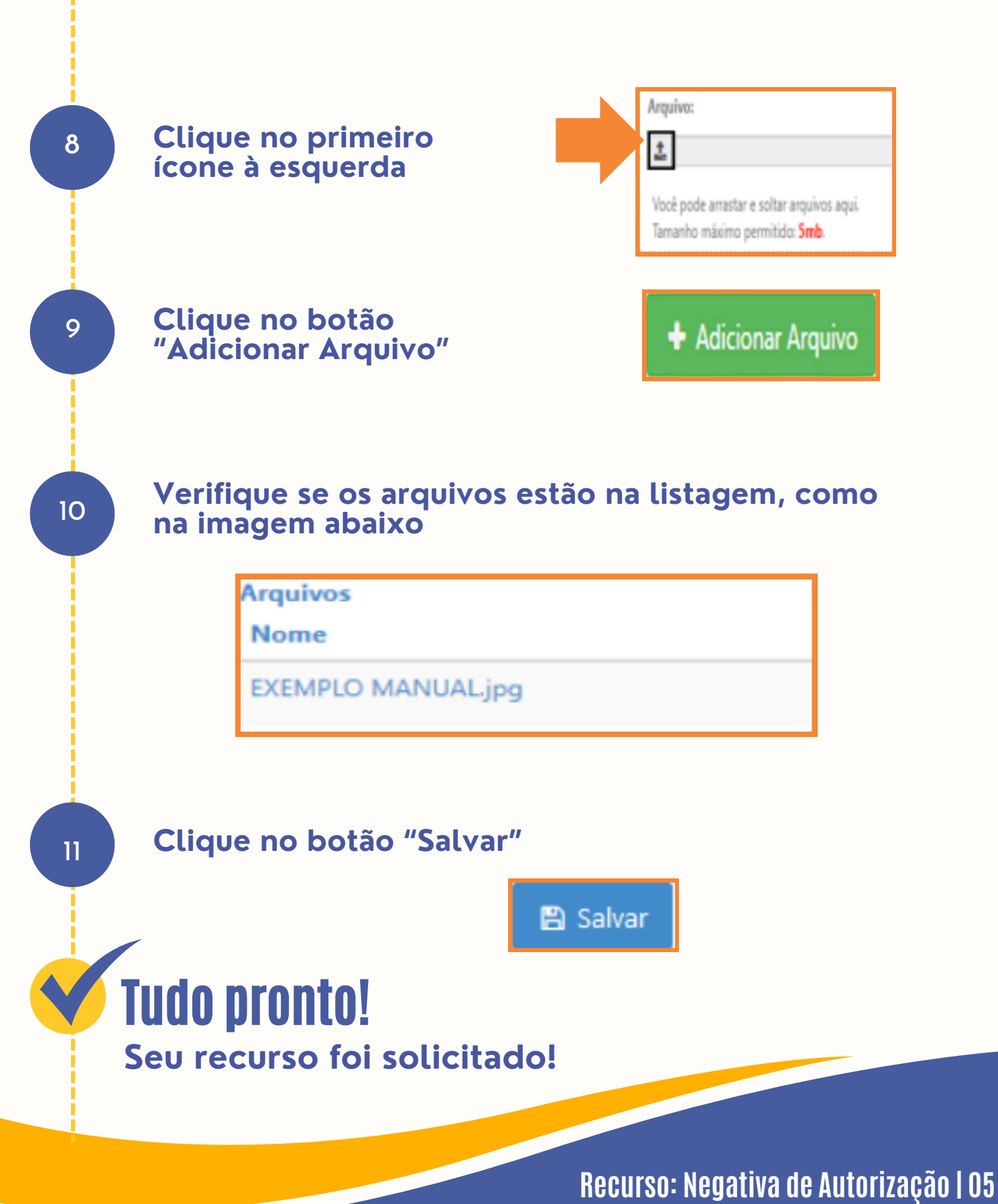

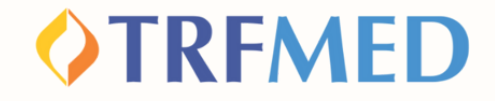

### Recurso: Negativa de Autorização via App TRFMED

No App TRFMED acesse o menu "Fale Conosco". Em seguida, clique em "Registro".

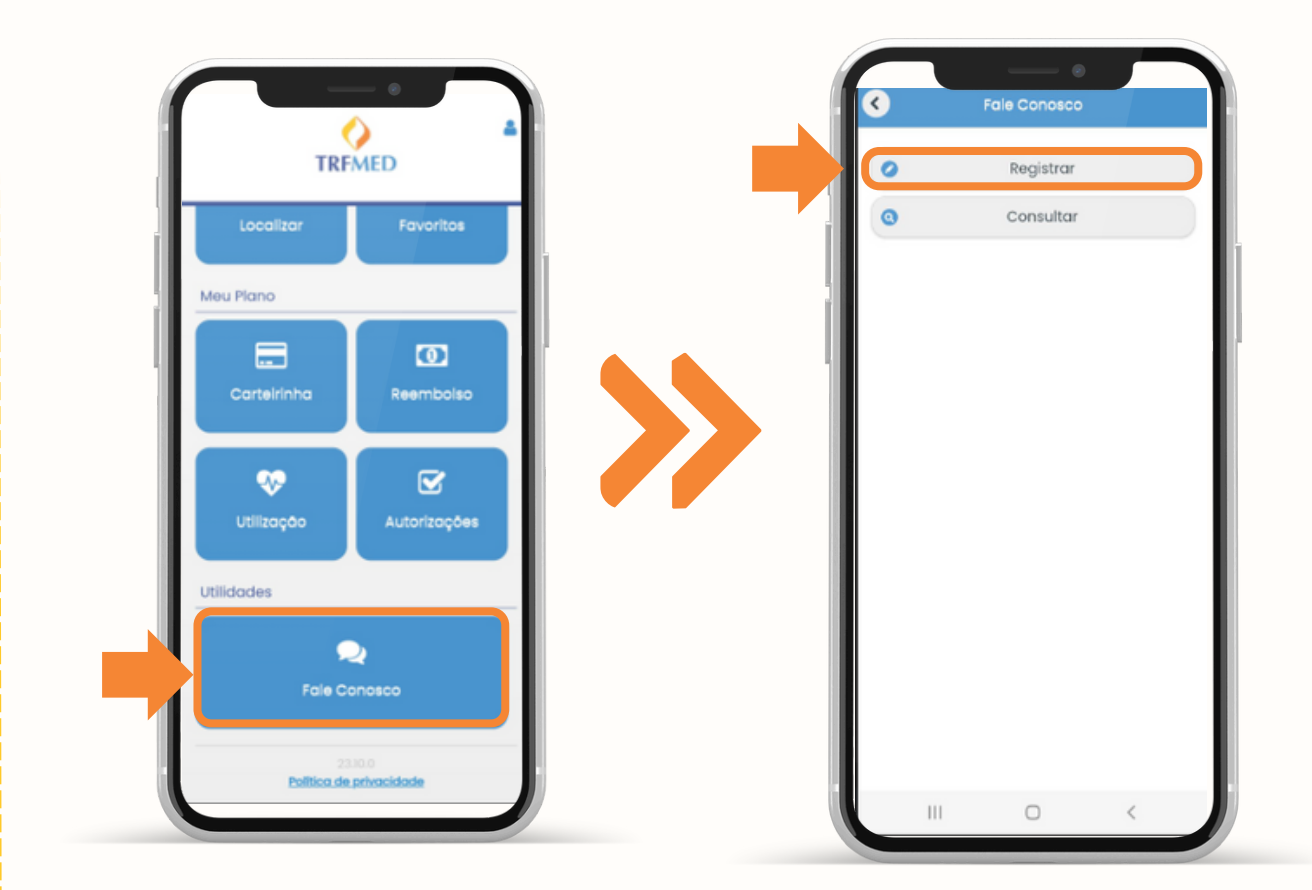

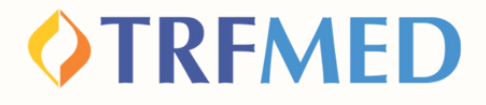

Preencha o campo de e-mail e, em "Categoria", selecione "Recurso Negativa de Autorização". Em seguida, em Anexos, clique em "incluir", e selecione ou tire uma foto do documento comprobatório relacionado à sua solicitação.

| 0                           | Fale Conosco                     |              |   | <                                  | Fale Conosco                    |            |
|-----------------------------|----------------------------------|--------------|---|------------------------------------|---------------------------------|------------|
| Email                       |                                  |              |   | Email                              |                                 |            |
| Castanasia                  |                                  |              |   | Digite seu ema                     | all                             |            |
| Categoria                   |                                  |              |   | Categoria                          |                                 |            |
| RI                          | ECURSO NEGATIVA D<br>AUTORIZAÇÃO | e 📀          |   | RECI                               | URSO NEGATIVA DE<br>AUTORIZAÇÃO | ۲          |
| Anexos (Mó                  | ах 5мb)                          |              | 1 | Anexos (Máx !                      | 5Mb)                            |            |
|                             | - INCLUIR -                      |              |   | ( ,                                | - INCLUIR -                     |            |
| Observaçõ                   | es                               |              |   | Observaçõ                          | Obter imagem                    |            |
| Digite as su                | ias observações                  |              |   | Digite as su                       | O Câmera                        |            |
|                             |                                  |              |   | l                                  | 🞦 Galeria                       |            |
|                             |                                  |              |   |                                    |                                 |            |
| Favor inser<br>a sua solici | ir um anexo para pr<br>Itação    | osseguir com |   | Favor inserir u<br>a sua solicitae | im anexo para pros<br>ção       | seguir com |
| 0                           | Confirmar                        |              |   |                                    |                                 |            |
| 0                           | Cancelar                         |              |   | 0                                  | Cancelar                        |            |
|                             |                                  |              |   |                                    |                                 |            |

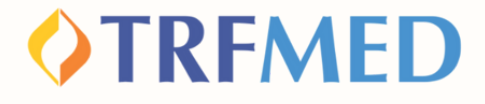

Selecionado o arquivo, no campo "Observações", redija de forma clara o motivo da sua solicitação ou o ocorrido.

3

4

Em seguida, clique em "Confirmar".

| 07:31 🖻 🗸   | 0                                | 展示  <b>79%</b> ■ |
|-------------|----------------------------------|------------------|
| < <u> </u>  | Fale Conosco                     |                  |
| Email       |                                  |                  |
|             |                                  |                  |
| Categoria   |                                  |                  |
| RECUR       | SO INDEFERIMENTO DE<br>INSCRIÇÃO | •                |
| Anexos (Máx | 5мb)                             |                  |
|             | - INCLUIR -                      |                  |
| 17002170186 | 40.jpg                           | 0                |
| Observações |                                  |                  |
| Redija      |                                  |                  |
|             |                                  | 3                |
|             |                                  |                  |
|             |                                  |                  |
|             |                                  |                  |
|             |                                  |                  |
| 0           | Confirmar                        | 4                |
| 0           | Cancelar                         |                  |
|             | -                                |                  |

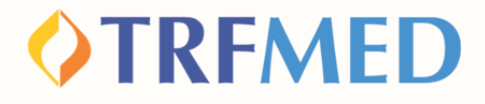

Finalizado o processo, será exibida uma caixa com o número de protocolo do mesmo.

## Tudo pronto!

5

Seu recurso foi solicitado e enviado para análise da equipe do TRFMED!

| imail                                                                                                    |              |
|----------------------------------------------------------------------------------------------------|--------------|
| Robertamaranhao.pe@gmail.com                                                                                                    |              |
| Categoria                                                                                                    |              |
| ELOGIO E/OU SUGESTÕES                                                                                                    | 0            |
| Anexos (Máx 5Mb)                                                                                                    |              |
| - INCLUIR -                                                                                                    |              |
| 1700217018640.jpg                                                                                                    | 0            |
| Observações                                                                                                    |              |
| Teste necessário para prints da cartilh                                                                                                    | ia           |
| Teste necessário para prints da cartilh                                                                                                    | ia           |
| Teste necessário para prints da cartilh<br>Registrado<br>Fale Conosco registrado com sucesso.<br>Número do Protocolo: 111111202311170       | 111927       |
| Teste necessário para prints da cartilh<br>Registrado<br>Fale Conosco registrado com sucesso.<br>Número do Protocolo: 111111202311170<br>Ok | na<br>111927 |

# Canais de Comunicação TRFMED

Acompanhe nossos canais de comunicação pra ficar por dentro da sua Autogestão em Saúde e aproveitar ainda mais!

Escolha seu preferido e seja sempre bem-vindo!

Central de Atendimento

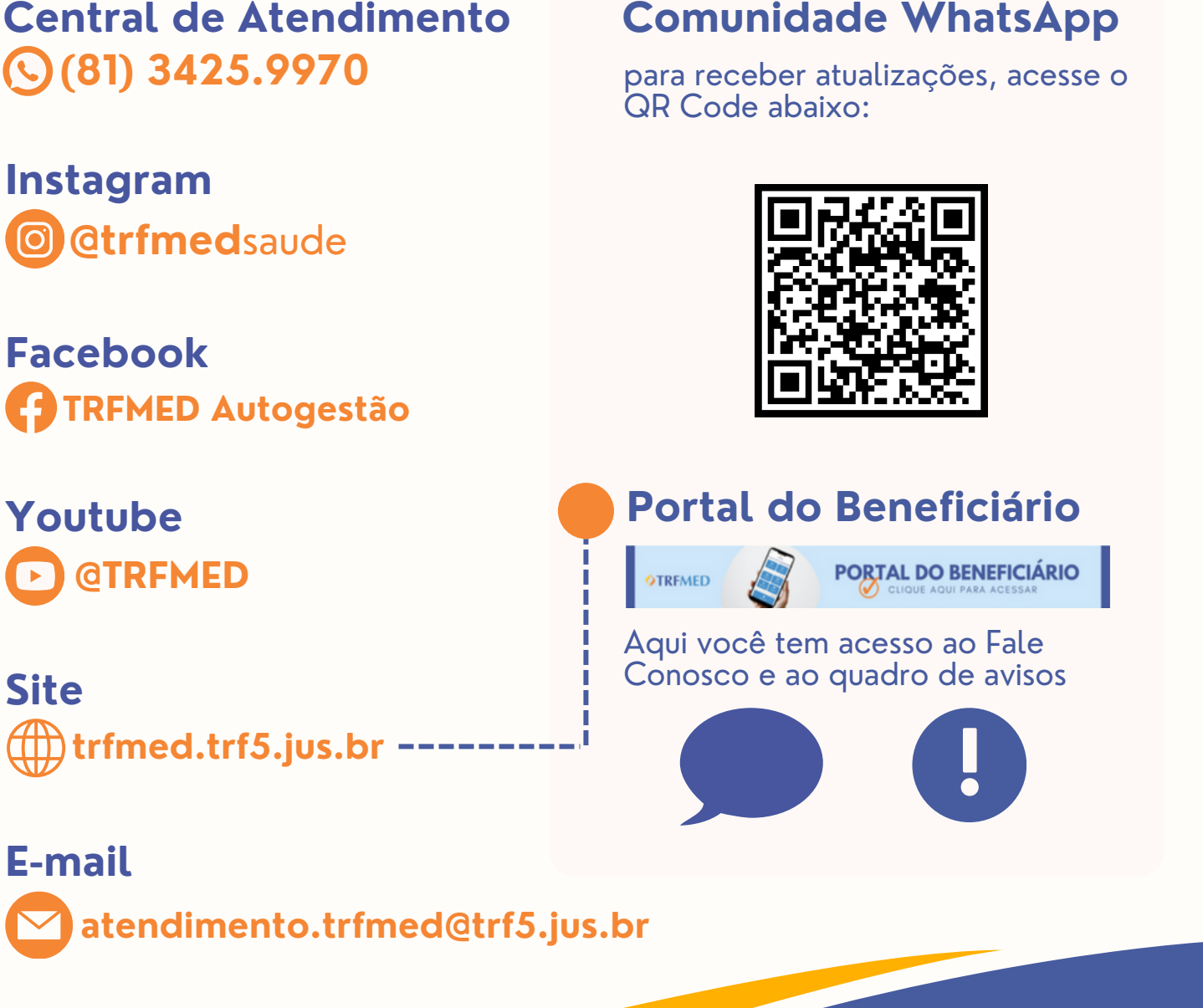

Recurso: Negativa de Autorização | 10